## 2.4. キャッシュ削除

ヘルプデスクやサービスセンターから指示された場合に使用します。 通常の運用では使用しません。

(1) 電子入札補助アプリのメニューの「キャッシュ削除」をクリックします。 誤ってクリックした場合はすべての画面を「×」ボタンで閉じて、確認ダイアログでは 「いいえ」を押してください。

|            | ~~~~~ |
|------------|-------|
| 許可URLリスト登録 |       |
| バージョン情報表示  |       |
| キャッシュ削除    |       |
| ログ参照       |       |
| 終了         |       |

(2) キャッシュ情報を削除するためのキャッシュ制御画面が表示されます。

| 調キャッシュ制御     × |
|----------------|
| キャッシュされているホスト名 |
|                |
|                |
|                |
| 肖川 除           |
| すべて削除          |
|                |
|                |

 (3)「キャッシュされているホスト名」からキャッシュを削除したいホスト名(サイト)を 選択して「削除」をクリックすると、以下の確認ダイアログが表示されます。
「はい」で選択したサイトのキャッシュが削除され、「いいえ」は何もしません。

| 削除確認 | ×                                                                              |  |
|------|--------------------------------------------------------------------------------|--|
| A    | 選択したサイト https://のキャッシュを削除しま<br>すか?<br>削除する場合は、すべてのブラウザを閉じてから、<br>「はい」を押してください。 |  |
|      | はい(Y) いいえ(N)                                                                   |  |

(4) 「すべて削除」をクリックした場合、以下の確認ダイアログが表示されます。 「はい」で全てのサイトのキャッシュが削除され、「いいえ」は何もしません。

| 削除確認                                                            | $\times$ |
|-----------------------------------------------------------------|----------|
| 全てのサイトのキャッシュを削除しますか?<br>削除する場合は、すべてのブラウザを閉じてから<br>「はい」を押してください。 | 5.       |
| はい(Y) いいえ(                                                      | N)       |